# Unsere Wurst online

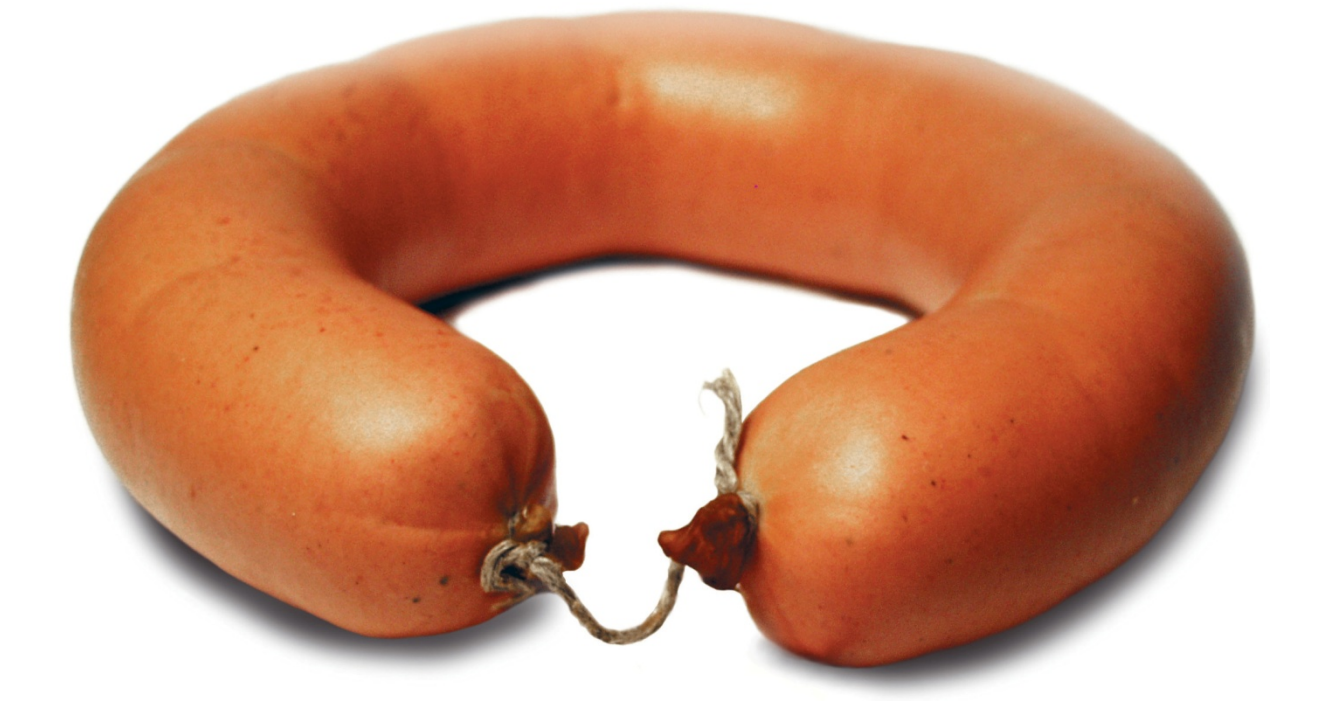

# Eigene Produktblätter für

# "Unsere Wurst"

erstellen und anpassen - Handbuch -

# INHALT

| Begriffserklärung                                       | 3          |
|---------------------------------------------------------|------------|
| Übersicht der wichtigsten funktionen                    | 4          |
| Produktübersicht                                        | 4          |
| eigenes Produktblatt erstellen                          | 5          |
| Rezeptur bearbeiten mit dem Rezeptur-Assistenten        | 6          |
| Allergene bearbeiten mit dem Allergen-Assistenten       | 7          |
| Zusatzstoffe bearbeiten mit dem Zusatzstoff-Assistenten | 8          |
| Produktübersicht                                        | 9          |
| Produktübersicht öffnen                                 | 9          |
| Kategorien öffnen/schliessen                            | 9          |
| Standard-Produktblatt suchen                            | 10         |
| Standard-Produktblatt lesen                             | 10         |
| Standard-Produktblatt drucken                           | 10         |
| Bilder                                                  | . 11       |
| eigene Bilder nutzen                                    | 11         |
| Bilddatenbank öffnen                                    | 11         |
| Eigene Bilder ergänzen                                  | 12         |
| Eigene Bilder verwalten                                 | . 13       |
| Eigene Produktblätter                                   | . 14       |
| Eigenes Produktblatt erstellen                          | 14         |
|                                                         | . 15       |
| Eirmenlogo einfügen                                     | . 15       |
| Rild ändern                                             | 16         |
| Reschreihung ändern                                     | 16         |
| Rezentur Allergene Zusatzstoffe und Nährwerte ändern    | 16         |
| Nährwerte und Vitamine hearheiten                       | 16         |
| Figenes Produkthlatt fertigstellen und sneichern        | 17         |
| Figenes Produktblatt hearheiten                         | 17         |
| Figenes Produktblatt lesen                              | 17         |
| Figenes Produktblatt drucken                            | 17         |
| Figenes Produktblatt löschen                            | 17         |
| Rozentur hearheiten                                     | 18         |
| Rezentur ändern                                         | 18         |
| 7utaten gemäss geha-Standard auswählen und ändern       | 18         |
| Zutaten frei ergänzen                                   | 18         |
| Textvorschlag arstallen                                 | 10         |
| Textvorschlag frei hearheiten                           | 19         |
|                                                         | 10         |
|                                                         | 10         |
| Jaiz                                                    | . 19       |
| Allergene bearbeiten                                    | 20         |
| Allergene ördern                                        | 20         |
|                                                         | . 20       |
| Allergene auswählen oder entfornen                      | . 20       |
| Anergene auswahlen oder entremen                        | . 20       |
| disicili der Allergene erweitern                        | 21         |
| Zusatzstoffe ändern                                     | . 22       |
| Zusatzstoff Eucltionsgruppon alo, und ausblandan        | . 22       |
| Zusatzstoffe auswählen oder entfernen                   | . 22       |
| Zusatzstoffe frei ergänzen                              | . 23<br>22 |
| Lusallslume men erganzen                                | . 23<br>22 |
| Alisicili Dedi Dellell                                  | . 23       |
| Textfeld Deschreibung                                   | . 24       |
| Textfeld Legistellung                                   | 24         |
| Textfeld Times für die Verwandung                       | 24         |
| Textfeld Time für die Leerwengung und Liebberleit       | 24         |
| i extreid Tipps für die Lagerung und Haltbarkeit        | . 24       |

# BEGRIFFSERKLÄRUNG

#### Assistenten

Assistenten helfen Ihnen bei der Eingabe oder Änderung von Rezepturen, Zusatzstoffen oder Allergenen im Produktblatt. Sie werden in eigenen Fenstern geöffnet.

#### Auswahlfeld

Ein Auswahlfeld bietet mehrere Auswahlmöglichkeiten von vorgegebenen Inhalten, von denen keine, eine oder mehrere ausgewählt werden können. Die ausgewählten Inhalte werden durch ein kleines Häkchen in einem eckigen Feld angezeigt.

#### Listenfeld

In einem Listenfeld werden vorgegebene Inhalte in Listenform angegeben. Per Mausklick können dann Inhalte aus der Liste ausgewählt werden.

## Mausklick

Schaltflächen oder Felder in der Software werden per Mausklick bedient. Dazu wird der Mauszeiger über die gewünschte Stelle des Bildschirms bewegt und die rechte Maustaste einmal betätigt.

#### Optionsfeld

Ein Optionsfeld bietet mehrere Auswahlmöglichkeiten von vorgegebenen Inhalten, von denen immer nur eine per Mausklick gewählt werden kann. Mehrfachauswahl ist nicht möglich. Die ausgewählten Inhalte werden durch einen kleinen Punkt in einem runden Feld angezeigt.

#### Produktblatt

Das Produktblatt entspricht inhaltlich einer Seite in Ihrem Kennzeichnungsordner "Unsere Wurst". Es gibt Standard-Produktblätter sowie gegebenenfalls eigene, von Ihnen erstellte Produktblätter.

#### Produktübersicht

In der Produktübersicht finden Sie alle Standard-Produktblätter Ihres Original-Ordners sowie gegebenenfalls eigene Produktblätter.

#### Schaltfläche

Mit Schaltflächen steuern Sie Funktionen in den Produktblättern, zum Beispiel öffnen, schließen oder speichern von Änderungen. Schaltflächen werden per Mausklick betätigt.

#### Textfeld

Ein Textfeld dient zur Eingabe von frei wählbaren Inhalten. In Textfelder können Buchstaben, Zahlen sowie Satz- und Sonderzeichen eingegeben werden.

#### **PDF-Dokument**

PDF bedeutet "Portable Document Format", ein von der Firma Adobe entwickeltes Dateiformat, mit dem sich druckfähige Texte und Bilder leicht speichern und übertragen lassen. Die Produktblätter werden im PDF-Format hinterlegt und können in dieser Form von Ihnen gespeichert und ausgedruckt werden.

# ÜBERSICHT DER WICHTIGSTEN FUNKTIONEN

# PRODUKTÜBERSICHT

Die Produktübersicht ist die Startseite von *"Unsere Wurst online"*. Hier können Sie die vorhandenen Standard-Produktblätter durchsuchen, lesen oder ausdrucken sowie eigene Rezepturblätter erstellen und bearbeiten.

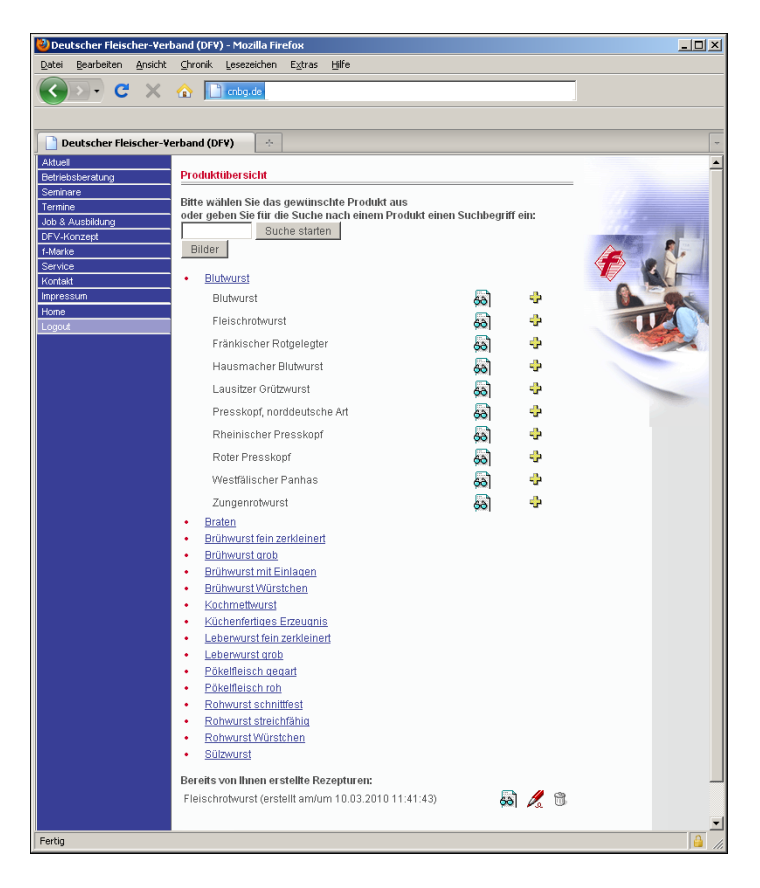

Darüber hinaus können Sie hier eigene Bilder ins System übertragen.

Weitere Hinweise finden sich im Abschnitt PRODUKTÜBERSICHT

# EIGENES PRODUKTBLATT ERSTELLEN

Mit *"Unsere Wurst online"* haben Sie die Möglichkeit, auf der Grundlage der vorgegebenen Standard-Produktblätter eigene Produktblätter zu gestalten. Diese können Sie als eigene Produktblätter auf ihrer Produktübersicht speichern und bei Bedarf immer wieder anpassen und ergänzen.

Wählen Sie dazu ein vorhandenes Standard-Produktblatt aus und klicken Sie auf die Schaltfläche "Kopie erstellen"

# ÷

Das Produktblatt wird in der Bearbeitungs-Ansicht geöffnet.

| Deutscher Fleisch                                                             | er-Verband (DF                                                                                                    | ¥) - Mozilla Firefo                                         | ×                                              |                                                                                                    |
|-------------------------------------------------------------------------------|----------------------------------------------------------------------------------------------------|-------------------------------------------------------------|------------------------------------------------|----------------------------------------------------------------------------------------------------|
| Cribg.de                                                                      |                                                                                                    |                                                             |                                                | *                                                                                                    |
| Fleischrotwurst<br>Ähnliche Produkte:                                         | Thüringer Rotwi                                                                                                    | urst, Gutsrotwurst,                                         | Berline                                        | Firmenlogo                                                                                                    |
| 40                                                                            | Contraction of the second second seco |                                                             |                                                | Beschnebung:<br>Fleischrotwurst gehört wegen ihrer<br>hervorragenden Qualität zu den<br>bekanntesten Blutwurst-<br>spezialitäten. Die Fleischrotwurst enthält<br>gewurfelte Einlagen aus gepökelten<br>Schweineschultern und Schweinebauch. Um<br>den feinen Geschmack der Rotwurst zu<br>unterstreichen wird je nach Region und<br>Rezeptur frische Schweineleber verwendet.<br>Die Fleischrotwurst teichnet sich durch<br>eine herzhafte Majorannote aus. Bei der<br>Thüringer Rotwurst handelt es sich um eine<br>geografisch geschützte Angabe. Diese<br>Spezialität stammt stets aus Thüringen. |
| Bildauswahl                                                                   | ändem<br>einefleisch, 25 9<br>ar, 5 % frisches :<br>wiebeln, weißer<br>iment, Muskat                                                                                                    | % Backen, 10 % Ki<br>Schweineblut, 4 %<br>gemahlener Pfeffr | esselbrühe, 6 %<br>. Schwarten<br>ər, Majoran, | Weitere Nitritpökelsatz (Speisesatz,<br>Zutatena: Konservierungstoff: E 250); 1,8 g/100 g im<br>Endprodukt nach der Herstellung ggf.<br>Buchernauch<br>Zusatzstoffe**<br>** vergl. Rüdeatte                                                                                                    |
| Hinweis für Allergi<br>Allergieauslöser gen<br>Sellerie<br>Senf<br>Ei<br>Soja | iker ändern<br>näß hauseigene<br>Milch/Laktose<br>Nüsse<br>Glutenhaltiges                                                                                                    | r Rezeptur:                                                 |                                                | In dieser Tabelle sind die tatsächlich verwendeten<br>allergenen Zutaten angekreuzt bzw. ausdrücklich<br>angegeben. Weitere Informationen zu altergie-<br>auslösenden Zutaten und zu unbeabsichtigten<br>Vermischungen/Spuren finden Sie in der<br>Übersichtstache "Altergieausbes" und im<br>Einführungstext, Für weitere Fragen stehen wir gerne zur<br>Verfügung. Sprechen Sie uns an!                                                                                                    |
| Nährwerte und Vit                                                             | amine<br>pro 100g<br>238,1 kcal<br>16,2 g                                                                                                    | pro Portion<br>(60 g)<br>142,9 kcal<br>9,7 g                | Tagesbedarf<br>(%)*<br>7,1<br>19,4             | Die Nährwerte bestehen sich auf die angegebene<br>Rezeptur. Durch die handwerkliche Herstellung können<br>sich Abweichungen ergeben.<br>Die Angaben für die Vflamme sind Durchschnittswerte,<br>wie sie für vergleichbare Produkte am Markt analytisch<br>ermittelt wurden.                                                                                                    |
| Kohlenhydrate<br>Fertig                                                       | 0,1 g                                                                                                    | 0,1 g                                                       | -                                              | * prozentualer Anteil an dem empfohlenen Tagesbedarf (2.000                                                                                                    |

Hier können Sie nun Bezeichnung, Texte, Rezeptur, Allergene, Nährwerte und Zusatzstoffe ihren eigenen Vorgaben anpassen.

BITTE BEACHTEN SIE: ÄNDERUNGEN KÖNNEN IMMER NUR IN KOPIEN DER STANDARD-PRODUKTBLÄTTER VORGENOMMEN WERDEN! DIESE WERDEN NACH DEM SPEICHERN ALS "EIGENE PRODUKTBLÄTTER" IN DER PRODUKTÜBERSICHT ABGELEGT.

Weitere Hinweise finden sich im Abschnitt EIGENE PRODUKTBLÄTTER

# REZEPTUR BEARBEITEN MIT DEM REZEPTUR-ASSISTENTEN

Zur Anpassung der Rezeptur können Sie bei *"Unsere Wurst online"* den Rezeptur-Assistenten nutzen. Er öffnet sich nach einem Mausklick auf die Schaltfläche "ändern" im Bereich Meine Rezeptur.

| 🕲 Deutscher Fleischer-Verband (DFV) - Mozilla Firefox                                                    |    |  |  |
|----------------------------------------------------------------------------------------------------|----|--|--|
| Crbg.de                                                                                                  | ☆  |  |  |
|                                                                                                    | -  |  |  |
| Meine Rezeptur Fleischrotwurst:                                                                          |    |  |  |
| Zutaten Anteil (in %) Textliche Beschreibung Textvorschlag erstellen                                     |    |  |  |
| mageres Schweinefleisch (SII)                                                                            | n, |  |  |
| Backen (SVI)                                                                                             |    |  |  |
| frische Schweineleber (S-Leber) 🔽 6 4 % Schwarten                                                        |    |  |  |
| frisches Schweineblut (S-Blut)                                                                           |    |  |  |
| Schwarten 4                                                                                              |    |  |  |
| bitte wählen                                                                                             |    |  |  |
| bitte wählen                                                                                             |    |  |  |
|                                                                                                    |    |  |  |
|                                                                                                    |    |  |  |
|                                                                                                    |    |  |  |
|                                                                                                    |    |  |  |
| Summe: 100                                                                                               |    |  |  |
| Würzung: Frische Zwieheln weißer gemahlener Pfe                                                          |    |  |  |
| Salz:                                                                                                    |    |  |  |
| Nithtpokeisaiz (Speisesaiz, Konservierungston: E 250) [1,8] gri bolig im Endprodukt nach der Herstellung | 3  |  |  |
| Speisesaiz gri uu g im Endprodukt nach der Hersteilung                                                   |    |  |  |
| C Keine Verwendung von Salz                                                                              |    |  |  |
| Weitere Zutaten: ggf. Buchenrauch                                                                        |    |  |  |
|                                                                                                    | -  |  |  |
| Fertig                                                                                                   |    |  |  |

Hier können Sie auf Grundlage der vorgegebenen typischen Rezeptur nun Zutaten, Würzung, Salz und gegebenenfalls weitere Zutaten bearbeiten.

# BITTE BEACHTEN SIE: ÄNDERUNGEN IN REZEPTUR UND ZUTATEN MACHEN MÖGLICHERWEISE ANPASSUNGEN BEI NÄHRWERTEN, ZUSATZSTOFFEN UND ALLERGENEN NÖTIG!

Weitere Hinweise finden sich im Abschnitt REZEPTUR BEARBEITEN

# ALLERGENE BEARBEITEN MIT DEM ALLERGEN-ASSISTENTEN

Zur Anpassung der Allergenen Stoffe in den Zutaten können Sie bei *"Unsere Wurst online"* den Allergen-Assistenten nutzen. Er öffnet sich nach einem Mausklick auf die Schaltfläche "ändern" im Bereich Hinweis für Allergiker.

| Deutscher Fleischer-Verband (DFV)                                                        | Mozilla Firefox                                                                                                    | _O× |  |  |  |  |
|------------------------------------------------------------------------------------------|----------------------------------------------------------------------------------------------------|-----|--|--|--|--|
| Cnbg.de                                                                                  |                                                                                                    |     |  |  |  |  |
| Allergene Stoffe in den Zutaten , dargestellt als <sup>©</sup> Tabelle <sup>©</sup> Text |                                                                                                    |     |  |  |  |  |
| ✓ Sellerie     □ x       ✓ Senf     □ x       ✓ Ei     □ x                               | ✓ Milch/Laktose □ Laktose □ Käse □ X                                                                                                    |     |  |  |  |  |
| <ul> <li>✓ Soja</li> <li>□ X</li> <li>□ Fisch</li> <li>□ Sesamsamen</li> </ul>           | ✓ Nüsse ☐ Mandeln ☐ Haselnüsse ☐ Walnüsse                                                                                                    |     |  |  |  |  |
| ☐ Schwefeldioxid und Sulphite                                                            | □ Kaschunüsse<br>□ Paranüsse<br>□ Pistazien<br>□ Makadamianüsse<br>□ Queenslandnüsse<br>□ X<br>■ Glutenhaltiges Getreide<br>□ Roggen<br>□ Gerste<br>□ Hafor |     |  |  |  |  |
| Weitere Allergene Stoffe:                                                                |                                                                                                    |     |  |  |  |  |
| Muster:<br>Übernehmen Zurücksetzen                                                       | Sellerie Milch/Laktose Senf Nüsse<br>Ei Glutenhaltiges Getreide<br>Soja                                                                                     |     |  |  |  |  |
| Fertig                                                                                   |                                                                                                    |     |  |  |  |  |

Hier können Sie die Tabelle mit Allergieauslösern bearbeiten.

BITTE BEACHTEN SIE: ÄNDERUNGEN IN REZEPTUR UND ZUTATEN MACHEN MÖGLICHERWEISE ANPASSUNGEN BEI DEN ALLERGENEN NÖTIG!

Weitere Hinweise finden sich im Abschnitt ALLERGENE BEARBEITEN

# ZUSATZSTOFFE BEARBEITEN MIT DEM ZUSATZSTOFF-ASSISTENTEN

Zur Kenntlichmachung der Zusatzstoffe in ihren eigenen Produktblättern können Sie bei *"Unsere Wurst online"* den Zusatzstoff-Assistenten nutzen. Er öffnet sich nach einem Mausklick auf die Schaltfläche "ändern" im Bereich Zusatzstoffe im Produkt.

| Nozi Deutscher Fleischer-Verband (DFV) - Mozi | la Firefox                     |                     |
|-----------------------------------------------|--------------------------------|---------------------|
| Cnbg.de                                       |                                | ☆                   |
|                                               |                                |                     |
|                                               |                                |                     |
| Zusatzstoffe , Textdarstellung: 🧿 Tabell      | e O Text Anzeige: 💿 Name (Numm | er) O Name O Nummer |
| ▼ <u>Stabilisator</u>                         | Muster                         | .,                  |
| 🗹 Ascorbinsäure                               | Stabilisator Ascorbinsäure (I  | E300)               |
| Diphosphate                                   | Säuerungsmittel                |                     |
| Natriumacetate                                | Antioxidationsmittel           |                     |
| Natriumascorbat                               | Konservierungsstoff            |                     |
| Natriumcitrate                                | Geschmacksverstärker           |                     |
|                                               | Emulgator                      |                     |
|                                               |                                |                     |
| Sonstige:                                     |                                |                     |
| Säuerungsmittel                               |                                |                     |
| Calciumchlorid                                |                                |                     |
| Citronensäure                                 |                                |                     |
| Essigsäure                                    |                                |                     |
| Glucono-delta-lacton                          |                                |                     |
| □ Magnesiumkarbonate                          |                                |                     |
|                                               |                                |                     |
| Sonstige:                                     |                                |                     |
| _                                             |                                |                     |
| Antioxidationsmittel                          |                                |                     |
| 🗖 Isoascorbinsäure                            |                                |                     |
| 🗖 Natriumascorbat                             |                                |                     |
| α-Tocopherol                                  |                                |                     |
| Fertig                                        |                                |                     |

Hier können Sie die in dem Produktblatt angegebenen Zusatzstoffe verändern. (->Verweis)

BITTE BEACHTEN SIE: ÄNDERUNGEN IN REZEPTUR UND ZUTATEN MACHEN MÖGLICHERWEISE ANPASSUNGEN BEI DEN ZUSATZSTOFFEN NÖTIG!

Weitere Hinweise finden sich im Abschnitt ZUSATZSTOFFE BEARBEITEN

# PRODUKTÜBERSICHT

# **PRODUKTÜBERSICHT ÖFFNEN**

Stellen Sie eine Verbindung zum Internet her. Geben Sie in die Adresszeile Ihres Internetbrowsers die URL

#### https://f-net.cnbg.de/

Die Eingabemaske zum DFV-Mitgliederbereich öffnet sich.

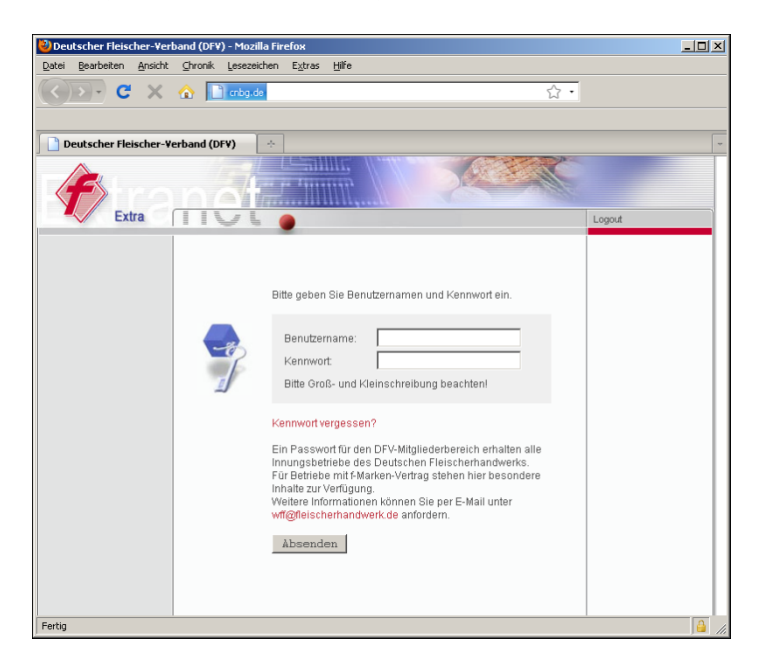

Geben Sie in die entsprechenden Felder Ihren Benutzernamen und Ihr persönliches Kennwort ein. Achten Sie dabei bitte auf Groß- und Kleinschreibung. Klicken Sie auf die Schaltfläche "Absenden".

Die Produktübersicht wird geöffnet.

#### KATEGORIEN ÖFFNEN/SCHLIESSEN

In Kategorien sind Produktblätter ähnlicher Produkte zusammengefasst. Sie sind durch einen roten Punkt gekennzeichnet.

| • | Brühwurst fein zerkleinert |    |   |
|---|----------------------------|----|---|
| • | <u>Brühwurst grob</u>      |    |   |
|   | Bierwurst la               | 66 | ÷ |
|   | Grober Fleischkäse         | 60 | ÷ |
|   | Jagdwurst                  | 60 | ÷ |
|   | Kochsalami                 | 60 | ÷ |
|   | Krakauer                   | 60 | ÷ |
|   | Sardellenwurst             | 60 | ÷ |
|   | Brühwurst mit Einlagen     |    |   |

Ein einfacher Mausklick auf eine Kategorie öffnet diese. Die in der Kategorie zusammengefassten Produkte werden angezeigt. Ein Mausklick auf eine geöffnete Kategorie schließt diese.

#### STANDARD-PRODUKTBLATT SUCHEN

Mit der Suchfunktion können Sie nach Namen und Begriffen in den vorhandenen Produktblättern suchen.

Suche starten

Geben Sie den gewünschten Suchbegriff in das Textfeld ein und klicken auf die Schaltfläche "Suche starten". Alle Produktblätter, in denen der Suchbegriff gefunden wurde, werden aufgelistet.

STANDARD-PRODUKTBLATT LESEN

Klicken Sie mit der Maus auf die Schaltfläche "lesen".

60)

Die PDF-Ansicht des Produktblattes öffnet sich und kann am Bildschirm gelesen oder ausgedruckt werden.

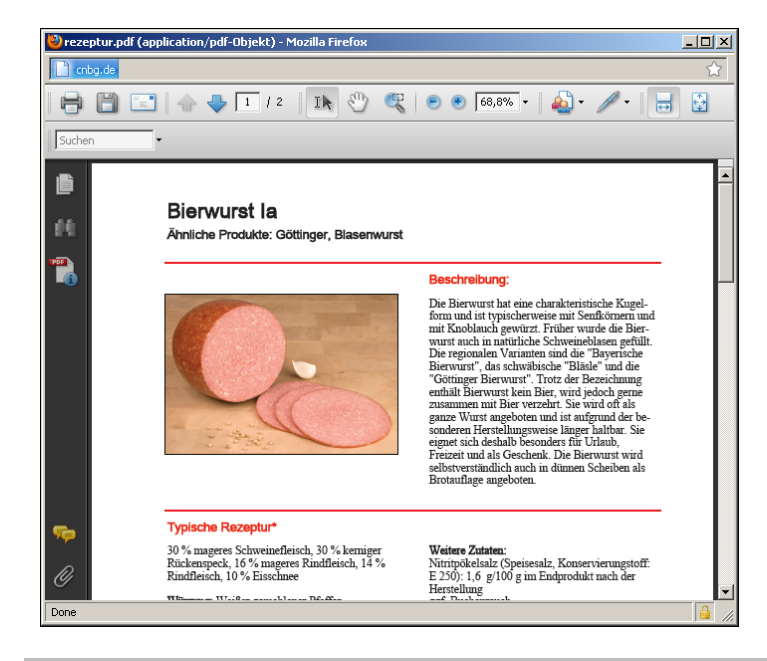

STANDARD-PRODUKTBLATT DRUCKEN

Klicken Sie mit der Maus auf die Schaltfläche "drucken".

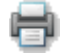

Das Dialogfeld "drucken" öffnet sich.

# BILDER

### EIGENE BILDER NUTZEN

Zusätzlich zu den in *"Unsere Wurst online"* hinterlegten Bildern können eigene Fotos ins das System übertragen werden. Diese stehen dann für eigene Rezepturblätter zur Verfügung. Eigene Bilder können beispielsweise mit der Digitalkamera aufgenommen und auf den heimischen Rechner übertragen werden.

Damit die Darstellung eigener Bilder der Abbildung in den Standard-Produktblättern entspricht, müssen die selbst erstellten Bilddateien an die von *"Unsere Wurst online"* genutzten Werte für Bildgröße und Auflösung angepasst werden. Diese Einstellungen können mit jedem handelsüblichen Bearbeitungsprogramm für Bilddateien vorgenommen werden.

**Dateiformat und Auflösung:** Die Bilddateien in *"Unsere Wurst online"* sind im JPEG/JPG-Format hinterlegt. Um eine ansprechende Druckqualität sicherzustellen, muss das Bild eine Auflösung von 600 dpi aufweisen.

**Bildmaße:** Damit das eigene Bild in *"Unsere Wurst online"* korrekt dargestellt werden kann, muss es 8 Zentimeter breit und 5,5 Zentimeter hoch sein. Dies entspricht bei 600 dpi einer Größe in Bildpunkten von 1890 x 1299 Pixeln.

# BILDDATENBANK ÖFFNEN

Um die Verwaltung der Bilder in den Produktblättern möglichst einfach zu gestalten, verfügt "Unsere Wurst online" über eine gesonderte Bilderdatenbank.

Klicken Sie in der Produktübersicht mit der Maus auf die Schaltfläche "Bilder".

Bilder

Die Bilddatenbank öffnet sich.

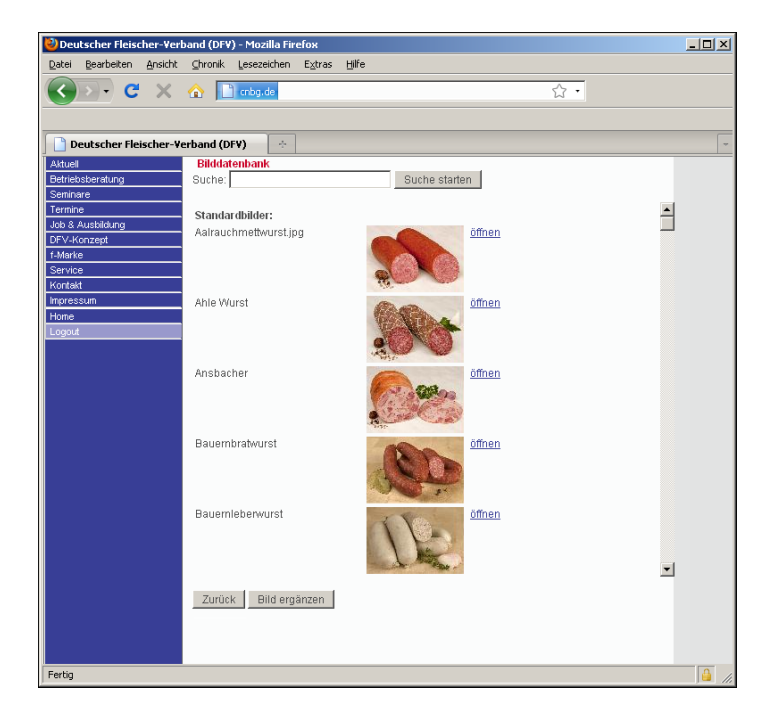